# Novinky v systému ProVIS 1.56

Zásadní novinkou **ProVISu 1.56** je zvětšování formulářů. Při zapnutí této funkce (standardně po instalaci se zapne automaticky) se formuláře zvětší na cca 1,5násobek původní velikosti. Zvětší se samotný formulář (jeho rozměry), zvětší se texty na formuláři, zvětší se políčka pro zadávání hodnot atd.

| 🕮 Rejstřík strávníků - okno č. 2 |                                 |                          |                                  |  |  |  |  |
|----------------------------------|---------------------------------|--------------------------|----------------------------------|--|--|--|--|
| Oprava věty (1. st               | trana) Oprava věty ( 2. strana) | Oprava věty ( 3. strana) | Seznam                           |  |  |  |  |
| Zařízení:                        | 01 🕨                            | Typ platby:              | Hotově 🗸 Banka:                  |  |  |  |  |
| Evidenční číslo:                 | 1 Číslo plátce: 0               | Subjekt:                 | Účet:                            |  |  |  |  |
| Jméno:                           | Pacovský René                   | Variabilní symbol:       | 1111000001 Majitel účtu:         |  |  |  |  |
| Kategorie:                       | CIZI 🕨                          | Specifický symbol:       |                                  |  |  |  |  |
| Třída:<br>Účetní skunina:        |                                 | Datum blokace od:        | III Kód sazby ubytování:         |  |  |  |  |
| Dat narození:                    | 11.05.1978 34                   | Datum blokace do:        | 🔢 Kód sazby školného: 🕞          |  |  |  |  |
| Dut harozoni.                    | 11.00.1070                      | Text blokace:            |                                  |  |  |  |  |
| Ident. médium:                   | 1623654424 🚦                    | Dialog box:              | 1 🕨 <u>S</u> travovací zvyklosti |  |  |  |  |
|                                  | 1623654424                      | Dialog pokladna:         | 1                                |  |  |  |  |
|                                  |                                 | Poznámka:                | 11961                            |  |  |  |  |
| Internet:                        | 💿 <u>a</u> no 🔿 <u>n</u> e  💽   | Autom. přihlášení:       | Ano 🗸                            |  |  |  |  |
| Uživatel:                        | 9999000013                      | El. stravenkářka:        | Nastaveno 🔽                      |  |  |  |  |
| Heslo:                           | ***                             |                          |                                  |  |  |  |  |
| E-mail:                          | Pepca.p@worldonline.cz          | Zasílané zprávy: ONM     | K 🕨                              |  |  |  |  |
| E-mail 2:                        |                                 | Zasílané zprávy:         |                                  |  |  |  |  |
|                                  |                                 |                          |                                  |  |  |  |  |
|                                  |                                 |                          |                                  |  |  |  |  |

### Původní velikost

Nová velikost

| 🖁 Rejstřík strávníků                        | - okno č.2                               |         |                                                         |                      |                              |                                 |
|---------------------------------------------|------------------------------------------|---------|---------------------------------------------------------|----------------------|------------------------------|---------------------------------|
| Oprava věty ( 1. s                          | strana) Oprava věty (2.                  | strana) | Oprava věty ( 3. strana                                 | ) Seznam             |                              |                                 |
| Zařízení:<br>Evidenční číslo:<br>Jméno:     | 01 ►<br>1 Číslo plátce:<br>Pacovský René | 0       | Typ platby:<br>Subjekt:<br>Variabilní symbol:           | Hotově<br>1111000001 | ✓ Banka: Účet: Majitel účtu: |                                 |
| Kategorie:                                  | CIZI ►                                   |         | Specifický symbol:                                      |                      |                              |                                 |
| Třída:<br>Účetní skupina:<br>Dat. narození: | ►<br>11.05.1978 34                       |         | Datum blokace od:<br>Datum blokace do:<br>Text blokace: | · · ·                | I Kód saz<br>I Kód sa        | zby ubytování:<br>zby školného: |
| Ident. médium:                              | 1623654424                               | 5       | Dialog box:                                             | 1                    |                              | <u>S</u> travovací zvyklos      |
|                                             | 1623654424                               |         | Dialog pokladna:                                        | 1                    |                              |                                 |
|                                             |                                          |         | Poznámka:                                               | 1196                 | 1                            |                                 |
| Internet:                                   |                                          |         | Autom. přihlášení:                                      | Ano 🔽                |                              |                                 |
| Uživatel:                                   | 9999000013                               |         | El. stravenkářka:                                       | Nastaveno            | ~                            |                                 |

# Podmínky pro použití zvětšování formulářů

Na zvětšování formulářů musí být program připraven, podmínkou jsou tedy nové verze aplikací: ProVIS 1.56, Společné 1.56, Stravné 4.49, MSklad 1.39 a Účtárna 2.07. Dále je nutný monitor s dostatečným rozlišením. Minimum pro zvětšování formulářů je rozlišení 1280x1024, případně 1440x900 na širokoúhlém monitoru. V praxi tuto podmínku obvykle splňují monitory s velikostí 19" a výše.

# Zapnutí zvětšování formulářů

Jak je již uvedeno v textu výše, funkce zvětšování formulářů se automaticky zapne po instalaci nové verze systému ProVIS. Stane se to v průběhu Průvodce konfigurací ProVISu.

## Konfigurátor ProVISu

| 🔀 Konfigurátor pro Provis - Nastavení vzhledu                                                                                              |                                                                 |
|----------------------------------------------------------------------------------------------------|-----------------------------------------------------------------|
| Nastavení barev<br>Barvy: OVýchozí OLŽivatelské<br>Vlastní nastavení vzhledu (barev)                                                       |                                                                 |
| Nastavení obrázků na pozadí<br>Vypnout všechny obrázky (u starších a méně výkoných počítačů může zobrazení ok<br>Vlastní nastavení obrázků | orázků způsobit zpomalení funkcí programu)                      |
| Nastavení zvětšení<br>Zvětšené formuláře<br>Popis: hodnota<br>Popis: hodnota                                                               | Ukázka zvětšeného formuláře<br>Popis: hodnota<br>Popis: hodnota |
| Krok konfigurátoru: Nastavení vzhledu 💌                                                                                                    | << <u>Z</u> pět <u>D</u> alší >> <u>S</u> torno                 |

Ručně se pak dá zvětšování formulářů zapnout nebo vypnout volbou Nastavení vzhledu:

Servis - Nastavení - Nastavení vzhledu

| Nastavení | vzhledu |
|-----------|---------|
|           |         |

| 🔀 Nastavení v      | vzhledu                                                  |                       |                       |
|--------------------|----------------------------------------------------------|-----------------------|-----------------------|
| Pruhy v mřížce:    | O <mark>Žádná)</mark><br>O⊻odorovně<br>OSvisle<br>OObojí | Zvě                   | tšené formuláře       |
| Nastavení barev:   |                                                          |                       |                       |
|                    | O⊻ýchozí 🤇                                               | ) <u>U</u> živatelské |                       |
| Pozadí formuláře:  | 14215660                                                 |                       | Barvy <u>W</u> indows |
| Položka:           | 16777215                                                 | <u></u>               | Zelený motiv          |
| Neaktivní položka: | 14215660                                                 | <u> </u>              | Modrý motiv           |
| Tlačítka:          | 14215660                                                 |                       | Pískový motiv         |
| Uložit: Globálně   |                                                          |                       | <u></u>               |

# Zvětšování náhledu sestavy

V souvislosti se zvětšováním formulářů je v nových verzích programů VIS dostupná ještě jedna

nová funkce - možnost zvětšení písma v náhledu sestavy (zobrazení sestavy před tiskem). Toto zvětšení náhledu sestavy se zapne automaticky společně se zvětšením formulářů, ale následně se dá nastavovat nezávisle. Zvětšování náhledu se dá použít i bez zvětšování formulářů.

Výchozí nastavení zvětšování náhledu sestavy je v Nastavení parametrů:

#### Servis - Nastavení - Nastavení parametrů

| 📾 Nastavení parametrů systému 🛛 🔀                      |                                   |  |  |  |
|--------------------------------------------------------|-----------------------------------|--|--|--|
| Systémové zprávy:                                      | ANO 🗸                             |  |  |  |
| Dotaz po zrušení opravy:                               | upozornění 🛩                      |  |  |  |
| Automatické ukládání vlastností:                       | Pouze pro tuto stanici 🔽          |  |  |  |
| Parametry uživat. defin. menu:                         | Nezobrazovat 🔽 Dočasně zobrazovat |  |  |  |
| Přednastavené století:                                 | 19                                |  |  |  |
| Přelom století v roce:                                 | 20                                |  |  |  |
| Oddělovač tisíců:                                      | NE 💌                              |  |  |  |
| Čekání na režim správce:                               | 0,0 s                             |  |  |  |
| Automatický náhled před tickom:                        | Pouze textow náhled 🛛 🗸           |  |  |  |
| Velikost textového náhledu:                            | 140% 🔽 Náhled 💟                   |  |  |  |
| Označit sestavy pri granckém náhledu jako vytistěné: 📃 |                                   |  |  |  |
| Aplikace při startu:                                   | Výběr při spuštění 🛛 🔽            |  |  |  |
| Spuštění testu pozast. při startu:                     | NE                                |  |  |  |
| Uložit. Globálně                                       | Uložit                            |  |  |  |

### Nastavení parametrů

Při samotném prohlížení sestavy je možné velikost také měnit. Toto nastavení si ale program pro další prohlížení nepamatuje.

### Velikost zobrazení tiskové sestavy

| 聞 Aktuální pře                                                       | olatky strávníků                        |             |                                  |           | - B 🛛 |
|----------------------------------------------------------------------|-----------------------------------------|-------------|----------------------------------|-----------|-------|
| Aktuální přeplatky strávníků<br>==================================== |                                         |             | 24.11.2011 11:36:38<br>Strana: 1 | <u>^</u>  |       |
| Ev.číslo                                                             | Jméno                                   | Kat.        | Třída                            | Přeplatek |       |
| 20                                                                   | Anonymní strávník Bufet                 | BUFE        |                                  | 0,00      |       |
| 4                                                                    | Dušek Vladimír                          | ZAM         |                                  | 0,00      |       |
| 9                                                                    | Kolvalínová Věra                        | ZS14        | 8A                               | 0,00      |       |
| 2                                                                    | Novák Emil                              | CELO        | S2A                              | 0,00      |       |
| 1                                                                    | Pacovský René                           | CIZI        |                                  | 1000,00   |       |
| 11                                                                   | Petrušková Karla                        | CELO        | S2A                              | 0,00      |       |
| 13                                                                   | podnik A                                | VAR         |                                  | 0,00      |       |
| 14                                                                   | podnik B                                | VAR         |                                  | 0,00      |       |
| 5                                                                    | Pokorný Josef                           | ZS10        | 3A                               | 0,00      |       |
| 10                                                                   | Pokousal Josef                          | ZS14        | 7A                               | 0,00      |       |
| 6                                                                    | Šloufová Věra                           | CIZI        |                                  | 0,00      |       |
| 3                                                                    | Veselá Jarmila                          | INTE        | S3A                              | 0,00      |       |
|                                                                      | 17                                      | P 41 0      |                                  | 0.00      | ~     |
| 📫 Ilsk 🛛 🖻                                                           | astavení tisku Opravit Informace Hledat | Hiedat dals | 140% ¥                           | storno    |       |